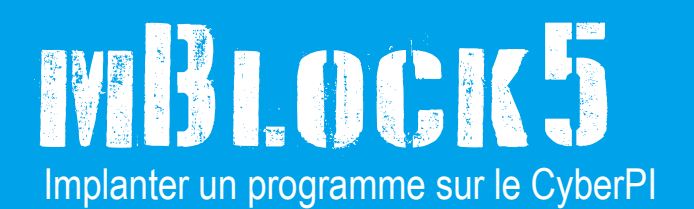

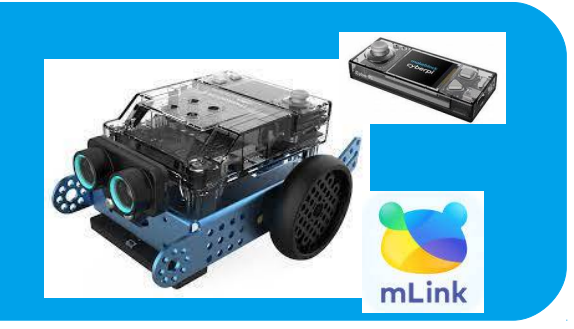

Nous allons utilisé le robot Mbot2 en installant le module CyberPI

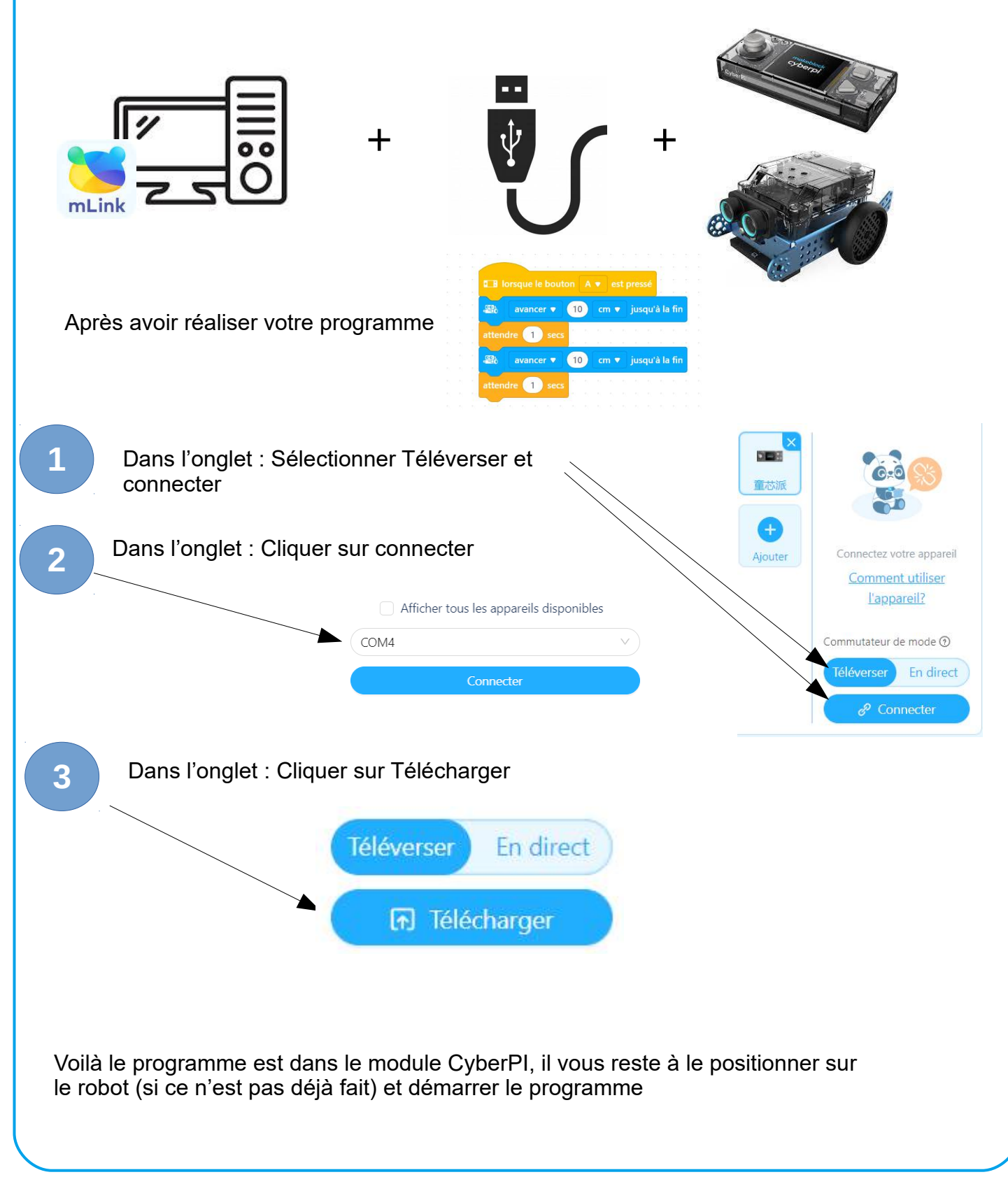

E.LOSFELD -IFS - 2022